## Kaspersky Internet Security aktivieren

- 1. Öffnen Sie Kaspersky Internet Security 2015.
- 2. Klicken Sie rechts unten im Fenster auf den Link Aktivierungscode eingeben.

| Kaspersky Internet Security         | ? _ ×<br>KA\$PER\$KY±                            |
|-------------------------------------|--------------------------------------------------|
| Problem mit der Lizen:<br>1 Problem | z<br>Jetzt kaufen!                               |
| Untersuchung                        | Die Datenbanken sind veraltet<br>()<br>Update    |
| Sicherer Zahlungsverkehr            | Kindersicherung                                  |
| Zusätzliche Tools anzeigen 🕥        |                                                  |
| Mein Profil Support Einstellungen   | Aktivierungscode eingeben Keine Lizenz vorhanden |

Geben Sie im Fenster Aktivierung den Aktivierungscode ein

Hinweis: Sollten Sie Ihre Version von Kaspersky bei der Pedrett IT+Web AG gekauft haben, finden Sie den Aktivierungscode auf Ihrer Rechnung

Klicken Sie auf Aktivieren.

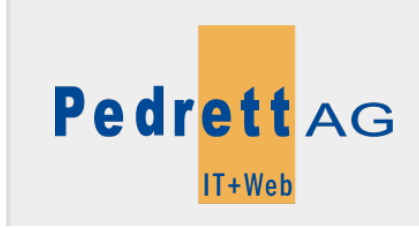

Dieses Dokument stammt aus dem Wiki der Pedrett IT+Web AG. Unter Berücksichtigung der Nutzungsbedingungen ist eine Weiterverbreitung des Inhalts erlaubt, solange die Pedrett IT+Web AG als Autor genannt wird.

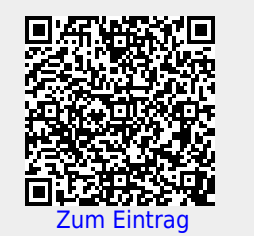